# How to show the user account balance on a Konica Minolta printer

This document details how to ensure the user balance is accessible on the LCD panel of a Konica Minolta printer.

### Ensure the device is configured to show account balances

- Open Resource Manager.
- Navigate to Print Management > Shared Devices.
- On the right hand side, double click on the printer or right click and select the **Edit** button.
- Click the **Controller** tab.
- Click the Initialisation tab.
- Click on the Advanced settings button.
- Ensure the checkbox Don't show account balance is unticked.

| Advance                                                                                                    | d KM Integra                 | ted settings                         |                           |              |      |  | x     |
|----------------------------------------------------------------------------------------------------|------------------------------|--------------------------------------|---------------------------|--------------|------|--|-------|
| General                                                                                                    | Public User                  | Scan To Home                         | Panel Texts               | Server Down  | SSL  |  |       |
| Au                                                                                                    | ito change Sha<br>Update the | ared Device IP ac<br>Device IP using | ddress<br>preceiving IP f | rom embedded | арр. |  |       |
| Hide account balances on printer panel (PD Pro) Don't show account balance Panel searching (e.g. users or accounts) Search method: Starts with |                              |                                      |                           |              |      |  |       |
| Primary and secondary server connection timeout<br>Connection timeout: 20 🖨 seconds                                                            |                              |                                      |                           |              |      |  |       |
|                                                                                                    |                              |                                      |                           |              |      |  | Close |

• If a change was made, re-initialise the device and click **OK + Refresh All**.

## Ensure the user's auto-bill account is set to their user account

- Open the user.
- Click the **Billing** tab.
- On the Auto-bill account tab, ensure Auto-bill to User Account is selected.

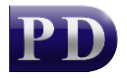

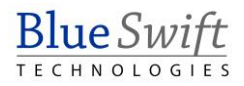

|      | ser - Tanya                                                                                                    |                                            |                      |                    | _       |            | $\times$ |
|------|----------------------------------------------------------------------------------------------------|--------------------------------------------|----------------------|--------------------|---------|------------|----------|
| Gene | ral Billing                                                                                                    | Account Access                             | Software Access      | Rules              | Tel     | Auth & Imp | orting   |
|      | Transaction costs                                                                                                    |                                            |                      |                    |         |            |          |
|      | Account billing settings<br>No client popup - auto bill<br>Popup invoice only - auto bill<br>Require account code<br>Require account and matter codes |                                            |                      |                    |         |            |          |
|      | Retrieve billing info from: Workstation Popup                                                                                                    |                                            |                      |                    |         |            |          |
|      | <ul> <li>Au</li> <li>Au</li> </ul>                                                                                                    | to bill to User Acc<br>to bill to Departme | ount<br>ents Account |                    |         |            |          |
|      | 🔾 Au                                                                                                    | to bill to the follow                      | ing account: tar     | iya<br>icient fund | ds etc) | ×          |          |
|      |                                                                                                    |                                            |                      |                    |         |            |          |
|      |                                                                                                    |                                            |                      |                    | ок      | Canc       | el       |

- Click **OK**.
- If a change was made, the PDServer should be refreshed before testing.

#### Ensure the user's account has a minimum balance enforced

- Open the user.
- Ensure the checkbox **Enforce minimum balance** is ticked.

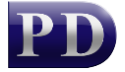

| User - Tanya    |                |                        |       | _    |            | ×       |
|-----------------|----------------|------------------------|-------|------|------------|---------|
| General Billing | Account Acces  | s Software Access      | Rules | Tel  | Auth & Imp | porting |
| Full name:      | Ta             | nya                    |       |      |            |         |
| Login name:     | : tar          | ya                     |       |      |            |         |
| Controller I    | D (PIN): 88    | Auto                   | 5     |      |            |         |
| Card numbe      | er: tar        | tanya                  |       |      |            |         |
| Email addre     | ess: tar       | ya@blueswift.co.za     |       |      |            | 4       |
| Department      | s: Art         | ~                      |       | Load | Delete     |         |
| Home folder     | r:             |                        |       |      |            |         |
| User Account Ba | lance User Ad  | count Variable Pricing | 1     |      |            |         |
| User accour     | nt code: tar   | ya                     |       |      |            |         |
| Current Bala    | ince (R): 10   | 0,00                   |       |      |            |         |
| Enforce r       | minimum balan  | æ                      |       |      |            |         |
| Minimum Ba      | lance (R): 0,0 | )                      | ÷     |      |            |         |
|                 |                | Add Transaction        |       |      |            |         |
|                 |                |                        |       |      |            |         |
|                 |                |                        |       |      |            |         |
|                 |                |                        |       | ок   | Can        | cel     |

• Click **OK**.

## View the balance on the printer panel

- Log in to the printer.
- Touch Quick Copy.

| Job List   |         |
|------------|---------|
|            |         |
| Quick Copy | Scan to |
|            | Email   |

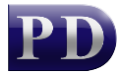

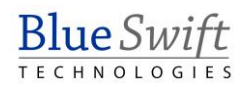

• In the top right of the panel, touch the Information icon:

| Quick Copy |       |            |      |   |        | j<br>)   |
|------------|-------|------------|------|---|--------|----------|
|            | Color |            | Zoom |   | Copies |          |
| <b>*</b>   | 0     |            | 100  | _ | 1      | +        |
| Auto Color | Black | Full Color | 100% |   | I      | <u> </u> |

• The current balance will be displayed:

| Quick Copy |   |                               |
|------------|---|-------------------------------|
|            | С | The current remaining amount. |
| •<br>•     | C | 98.5(R)                       |

• Once the machine starts copying, the balance will be updated as each page is printed:

| Quick Copy |                                           |      |
|------------|-------------------------------------------|------|
|            | The current remaining amount.<br>95.32(R) |      |
|            | 100%                                      | IU T |

Document revision date: 2024/04/19 Software version: 2.4.12.2 © 2024 Blue Swift Software CC

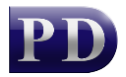

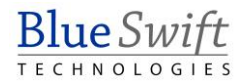